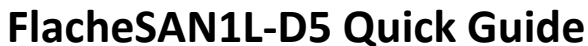

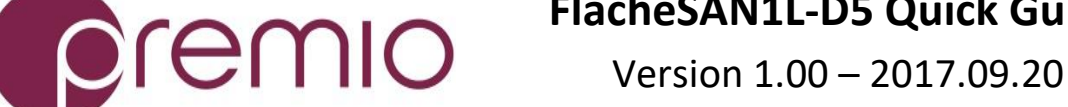

## Thank you for your purchase of FlacheSAN1L-D5, 1U 20-Bay Skylake DP Storage Server!

Check the content of the box. Please verify that your package contains the following:

| Ħ  | Description                   | Image / Description                        | Qty       |
|----|-------------------------------|--------------------------------------------|-----------|
| 1  | 1U20 Enclosure                |                                            | 1         |
| 2  | 2.5" Tool-less<br>Drive Trays |                                            | 20        |
| 3  | Motherboard                   | Tyan S7106GM2NR                            | 1         |
| 4  | Internal SAS cables           | Ex. SFF-8643 to Oculink                    | 5         |
| 5  | OS disk bracket               |                                            | 1         |
| 6  | CPU and memory                | Pre-installed upon request                 | 2<br>sets |
| 7  | Heat sink                     |                                            | 2         |
| 8  | Screw Sets*                   | for drives, motherboard, and rail and rack | 3<br>sets |
| 9  | Power Cable*                  |                                            | 2         |
| 10 | Slide Rail Kit (opt)          |                                            | 1         |
| 11 | Front Bezel (opt)             |                                            |           |
| 12 | This Quick Guide              |                                            | 1         |
| 13 | Packaging                     |                                            | 1 set     |

\* Inside the accessories box. If any items are missing, please contact your authorized reseller or sales representative

## Get familiar with the unit.

#### **Front View**

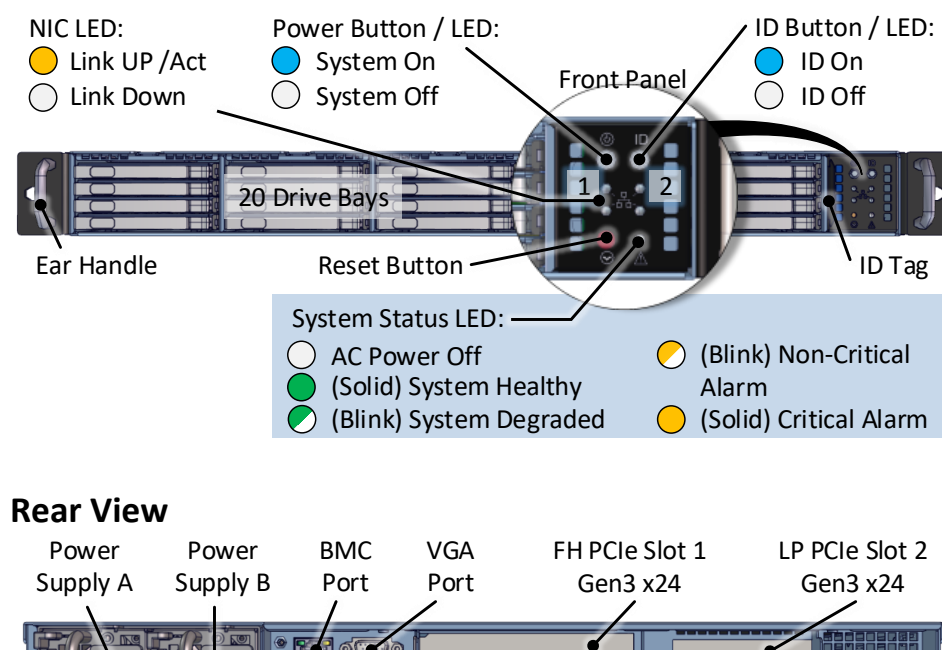

**3.** Remove the top cover by removing the 7 screws (red circles) on the top of the unit and slide the cover towards the back of the unit.

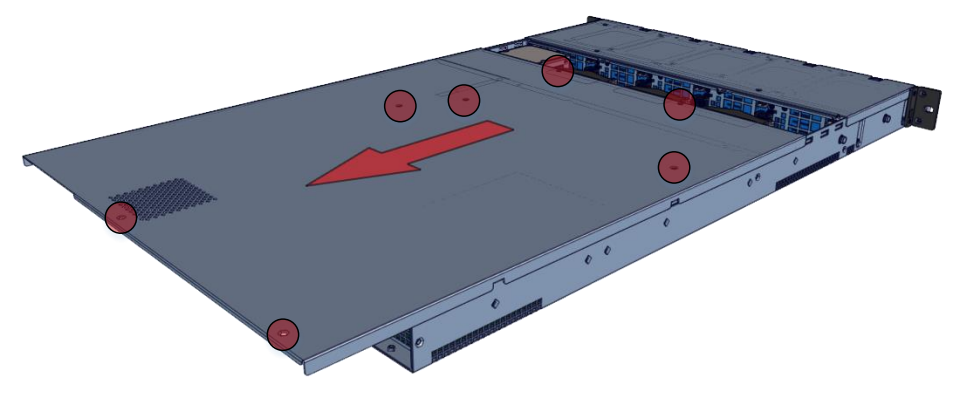

**4.** Inspect the internal of the chassis. By default, it consists of:

- Tyan S7106GM2NR Skylake Dual Processor Purley motherboard
- A set of five backplanes supporting 20x tool-less drive trays for 2.5" 7mm HDDs or SSDs
- 3x blower modules
- 2x PCIe riser cards for 2x IO cards (one low profile, one full height),
- An drive bracket for 2x 2.5" OS disks

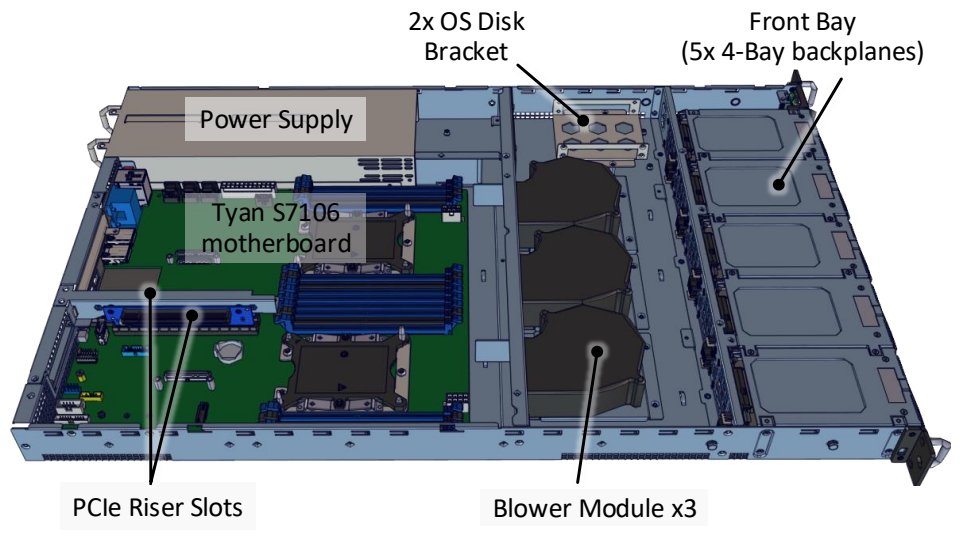

See illustration below for one example of the data path from disk devices to the host.

- OS disks are connected to the on-board Mini SAS HD connectors (SATA 3.0)
- Front 20x drives are connected to 2x SAS mezzanine cards on OCP slots

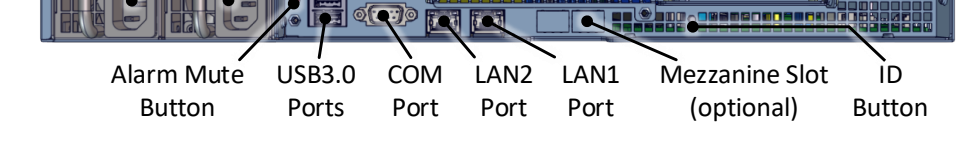

### **Drive Tray**

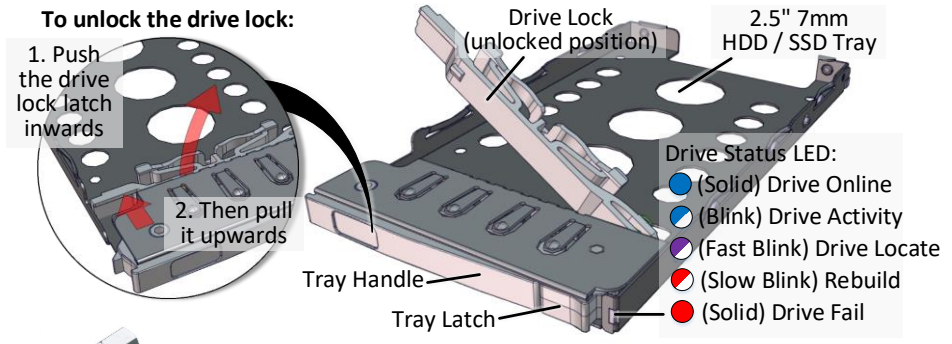

Tool-less drive tray is best used for SSDs. It is recommended to apply M3 screws when installing HDDs

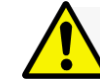

Installation and service of this product should be conducted by a trained personnel to avoid any bodily injury from electric shock or heavy object

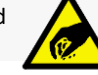

Observe ESD (Electrostatic Discharge) practices during integration to avoid possible damage to the board and / or other components

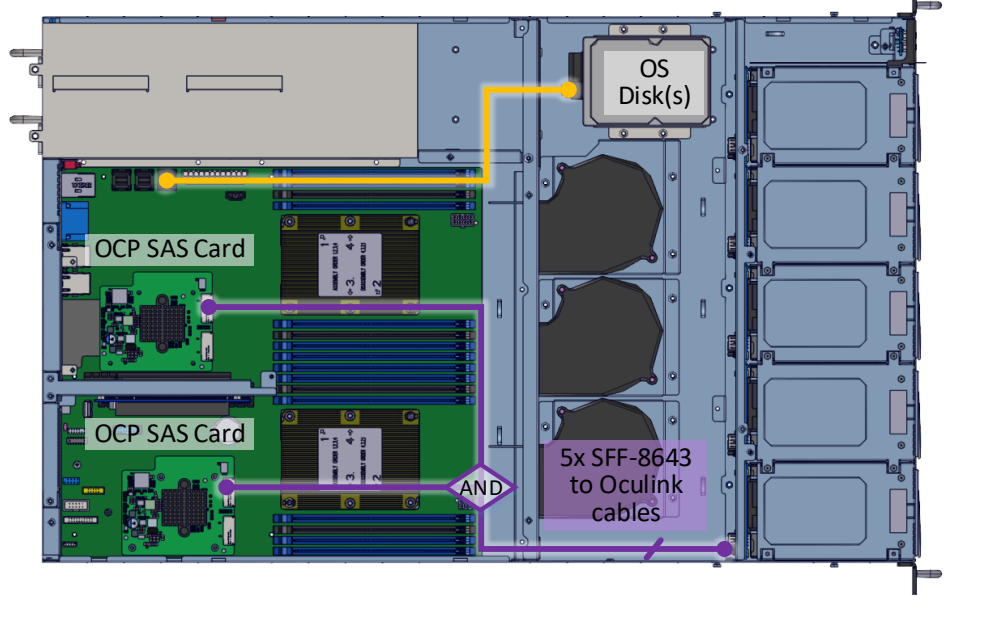

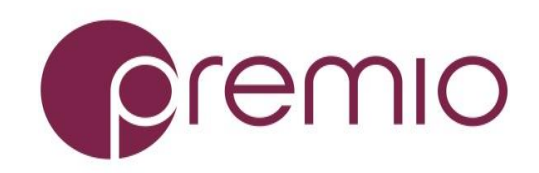

## 5. Install CPU and memory (may be sold separately)

to their respective slots on the motherboard. Refer to the motherboard's TPS for details.

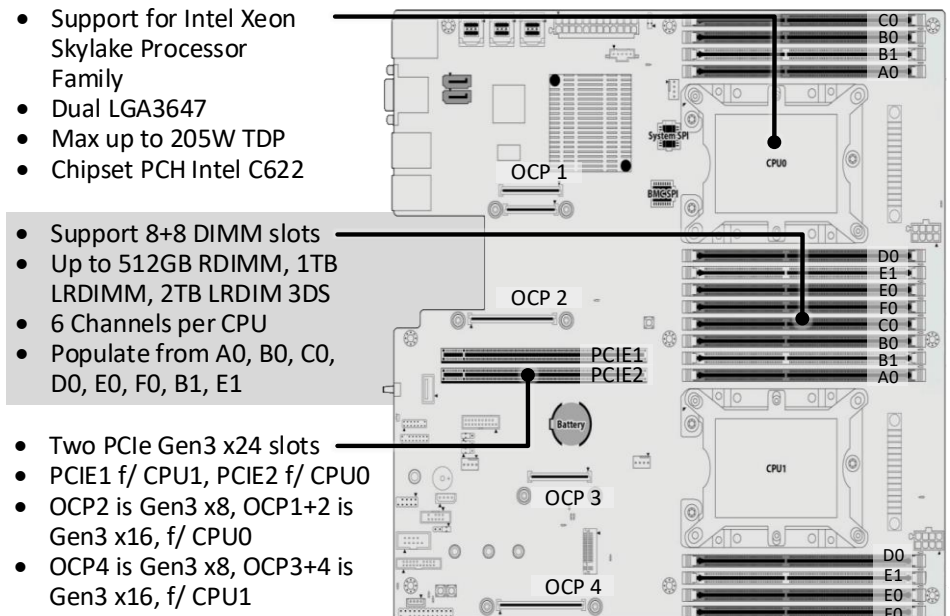

## 6. Install OS disk(s) into the bracket.

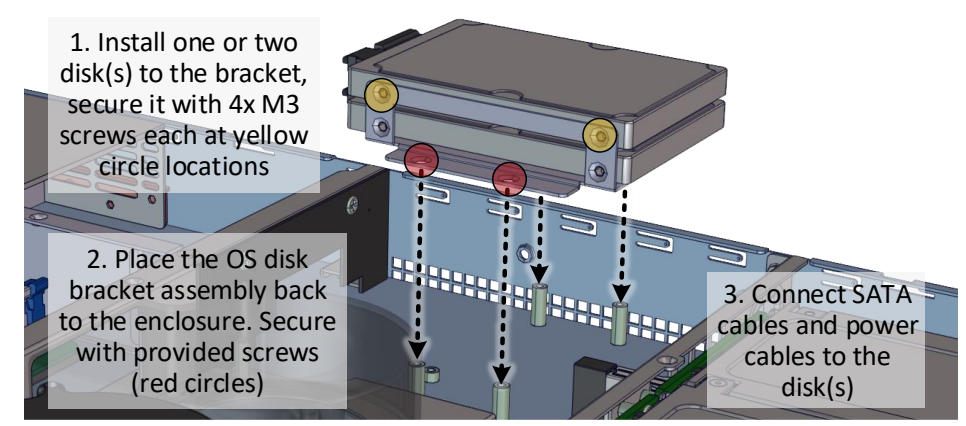

## **7.** Install IO cards (may be sold separately) to PCIe slots.

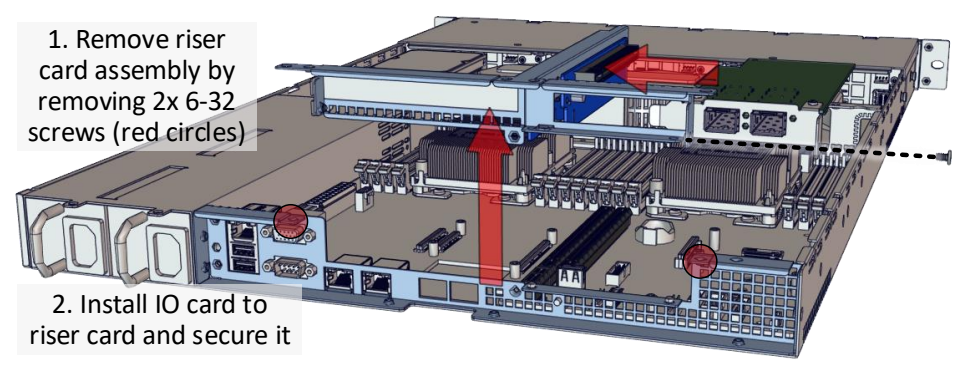

**8.** Replace the top cover. Once we are finished with the internals of the system, close the top of the chassis as described below:

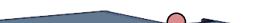

**10. Install drives into trays.** Follow the diagram closely. SSD and HDD sold separately. For HDD installation, the use of M3 screws is recommended.

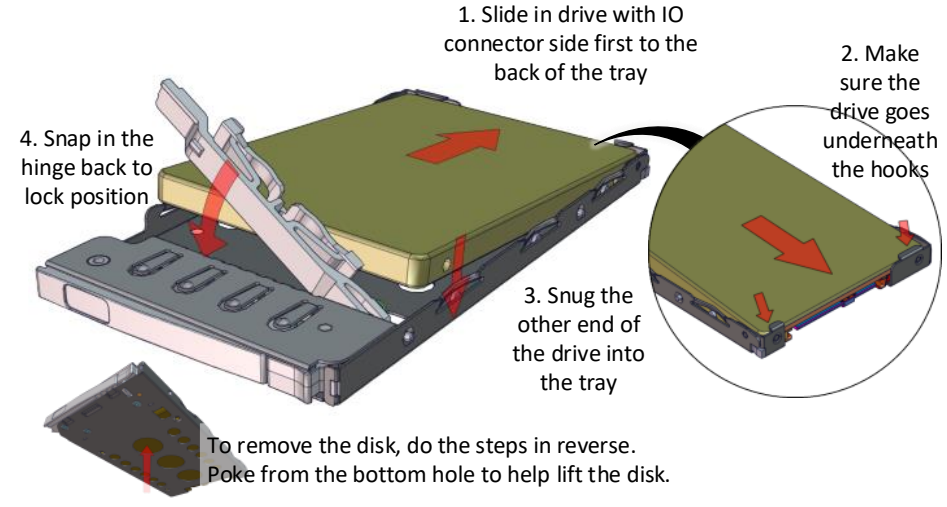

# **11.** Place the unit to the rack. Two types of slide rail (22" and 28" long) are available. Secure with screw as indicated. Please refer to Rail Kit Installation Guide on how to mount the enclosure to the rack.

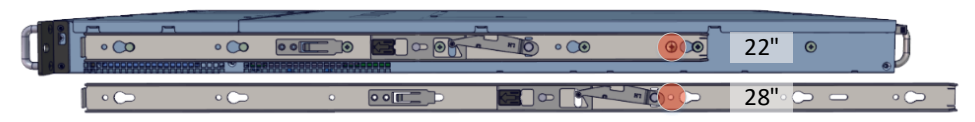

## **12.** Install the populated drive trays into the enclosure with the drives properly secured to the hard drive trays.

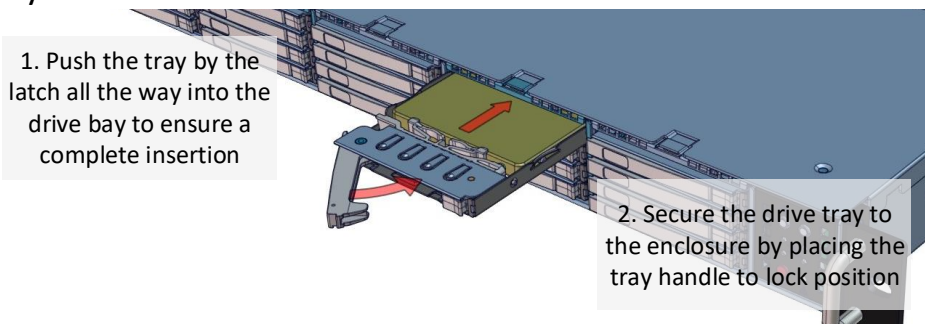

**13. Drive mapping** begins from top to bottom and to the right, depending on the internal SATA connection.

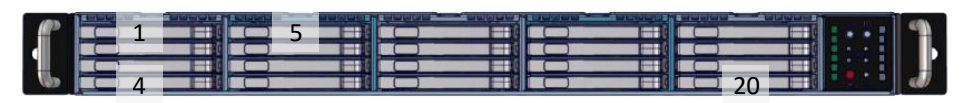

**14.** Plug in the power cords to the AC receptacles on the back of the unit and secure it with power cable

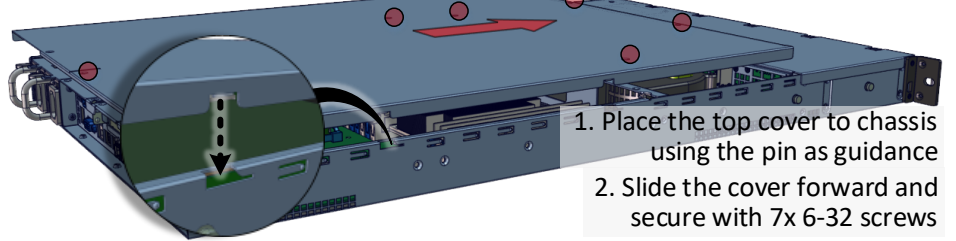

harness.

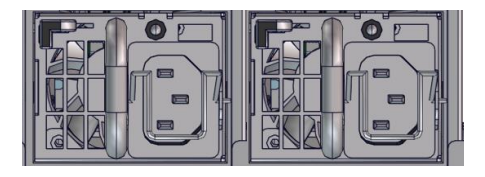

## 9. Remove drive trays from the enclosure.

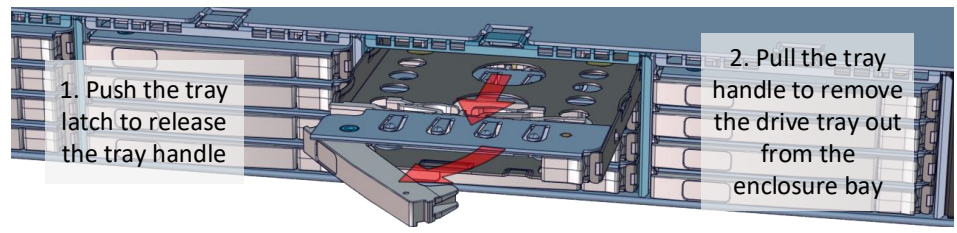

## **15.** Press the power button on the front of the unit

after connecting a monitor and input devices, and get ready for software setup.

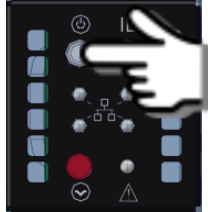

For more information please visit our website at <u>www.premioinc.com</u> Copyright © 2017, Premio Inc. All rights reserved.